## Reason for Contract Change

💾 Wed, Jan 17, 2024 🛛 🖿 Contracts

1. After making changes to a contract and selecting OK to commit the changes this window will open:

| Reason for Contract Change |           |
|----------------------------|-----------|
| Reason for Change          | •         |
| Additional Information     |           |
|                            |           |
|                            |           |
|                            |           |
|                            | OK Cancel |

2. Here the user can record the reason for the Contract Change.

**Reason for Change** this is a pre-populated list that will provide a brief overview of the change made.

**Additional Information** is a free form text field that allows for more information to be added for more accurate auditing.

3. Clicking 'Cancel' will take the User back to the previous screen. Clicking 'OK' will display the following confirmation message:

| Confirmation                                                 | X        |
|--------------------------------------------------------------|----------|
| Clicking "Yes" will permanently change this contract. Are ye | ou sure? |
| Yes                                                          | No       |

4. Clicking 'No' will take the User back to the previous screen. Clicking 'Yes' will commit any changes made.

Online URL: https://ostarasystems.knowledgebase.co/article.php?id=191